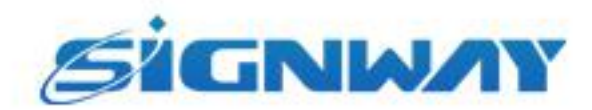

# 欣威视通产品说明书

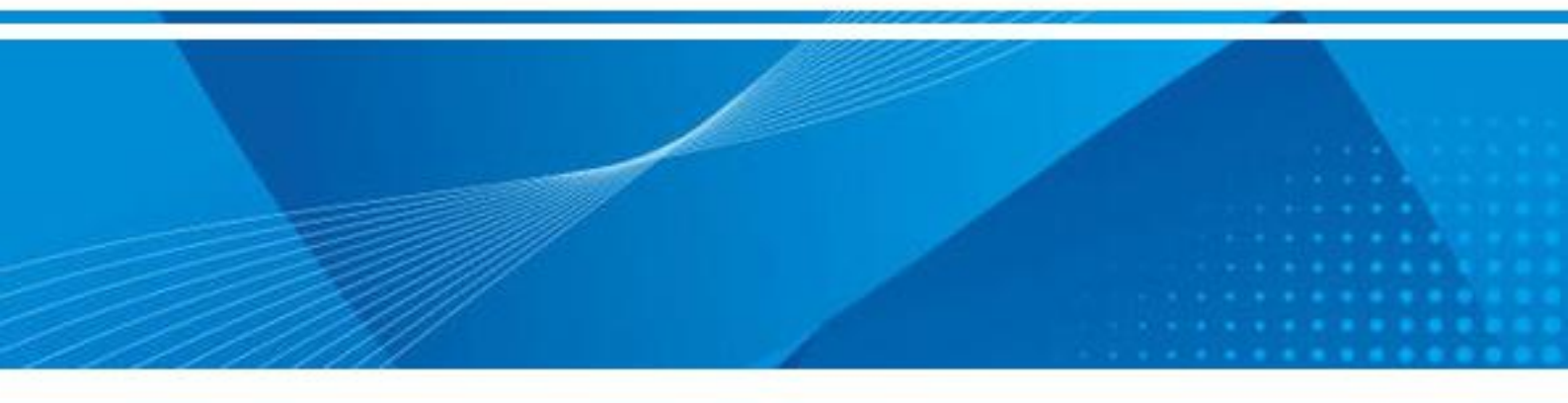

GTV6.0 安装文档 V1.0

南京欣威视通信息科技股份有限公司

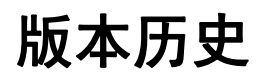

| 版本   | 发布日期       | 作者  | 审核  | 变更内容   |
|------|------------|-----|-----|--------|
| V1.0 | 2020-12-29 | 张林林 | 甘泽晨 | 创建本文档。 |

# 目录

| 1. 安装服务器配置要求                 |   |
|------------------------------|---|
| 1. Windows10 系统设置            |   |
| 1.1 关闭 windows 系统防火墙         | 4 |
| 1.2 配置服务器固定访问 IP (Access lp) | 5 |
| 2. DockerDesktop 安装          | 6 |
| 2.1 安装 DockerDesktop         | 6 |
| 2.2 配置 DockerDesktop         | 7 |
| 3. GTV6.0 程序安装               | 8 |
| 4. GTV6.0 程序卸载               |   |

## 1. 安装服务器配置要求

- CPU: Intel Core i5 +
- 内存:16G
- 硬盘:系统盘 50G,数据盘 100G
- 系统: Windows10 专业版,企业版(最新版本)

## 1. Windows10 系统设置

#### 1.1 关闭 windows 系统防火墙

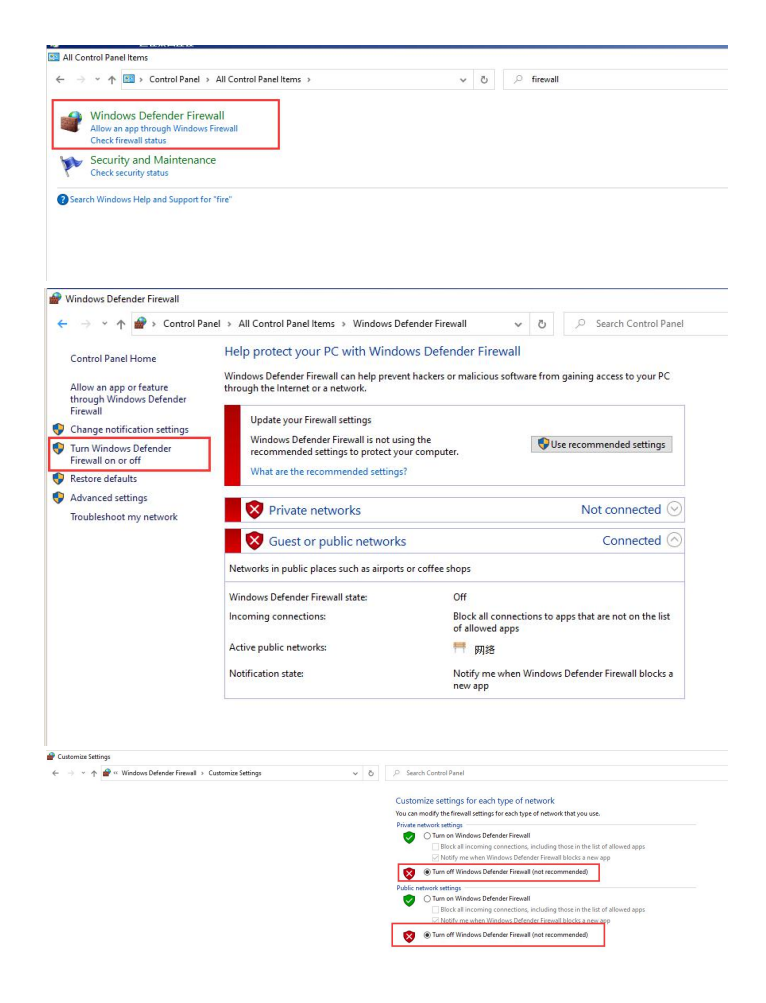

## 1.2 配置服务器固定访问 IP(Access Ip)

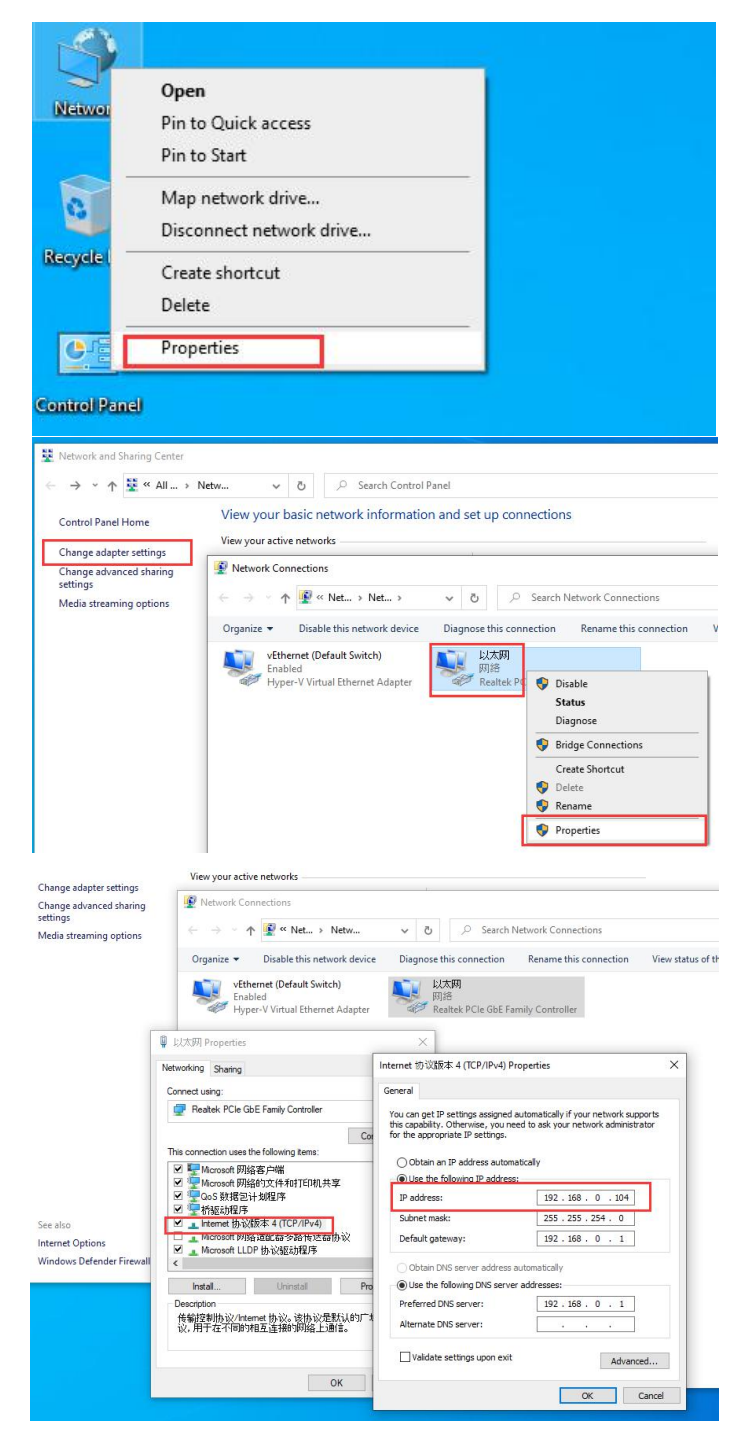

192.168.0.104 是后面 GTV6.0 系统访问 IP,具体的参数设置请询问网络管理员分配的 IP 地址。

# 2. DockerDesktop 安装

### 2.1 安装 DockerDesktop

1. 以管理员身份运行 DockerDesktopInstaller.exe

| ickerDeskt |                            |   |
|------------|----------------------------|---|
|            |                            |   |
| e          | Open                       |   |
| •          | Run as administrator       |   |
| _          | Troubleshoot compatibility |   |
|            | Pin to Start               |   |
|            | Scan with Windows Defender |   |
| Ċ          | Share                      |   |
| _          | Give access to             | > |
|            | Pin to taskbar             |   |
|            | Restore previous versions  |   |
|            | Send to                    | > |
|            | Cut                        |   |
|            | Сору                       |   |
|            | Create shortcut            |   |
|            | Delete                     |   |
|            | Rename                     |   |
|            | 2                          |   |

2. 默认设置勾选 Enable Hyper-V Windows Features, 然后点击 OK 安装。注意在最后安装完毕,点击 Close 的时候,软件会强制将系统重启。

| ● Installing Docker Deaktop 23.0.4 (4691) - □ ×<br>Configuration<br>☑ Enable Hyper-V Windows Features<br>☑ Add shortcut to desktop<br>仅勾选图示这两个选项 | <ul> <li>Installing Docker Desktop 3.00 (5064)</li> <li>Configuration</li> <li>☑ Enable Hyper V Windows Features</li> <li>☑ Install required Windows components for WSL 2</li> <li>☑ Add shortcut to desktop</li> <li>如果出现红框圈出的 WSL2 选项,</li> <li>请取消勾选!!!</li> </ul> |
|----------------------------------------------------------------------------------------------------|----------------------------------------------------------------------------------------------------|
| <ul> <li>Installing Docker Desktop 2.3.0.4 (49911)</li> <li>Docker Desktop 2.3.0.4</li> <li>Installation succonded</li> </ul>                    | ×                                                                                                    |
|                                                                                                    | e                                                                                                    |

### 2.2 配置 DockerDesktop

安装结束后,双击桌面上 DockerDesktop 图标 🚟 启动软件,然后开始配置 DockerDesktop。

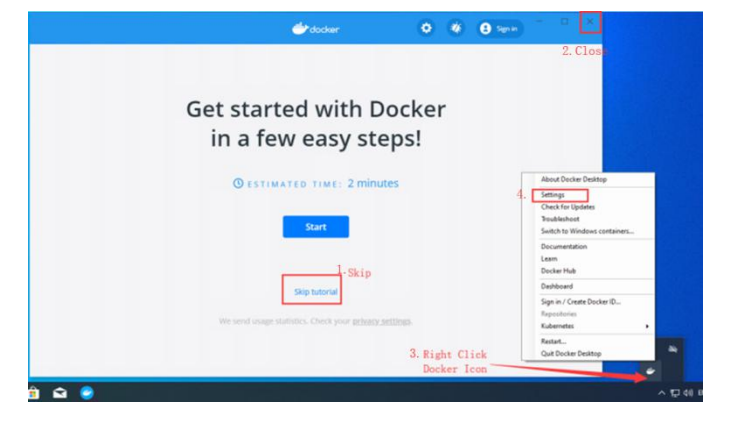

1. 配置 DockerDesktop 开机自启

|                                     |                                                                  |                                           |                                                                                                    | •                                                                                                    | rdock                                                                                                    |                                                                                                    |                                                                                                    |                                                                                                 | ٢                                                                                                    | *                                                                                    | 8                                                         | Sign in                      |           |        | × |
|-------------------------------------|------------------------------------------------------------------|-------------------------------------------|----------------------------------------------------------------------------------------------------|----------------------------------------------------------------------------------------------------|----------------------------------------------------------------------------------------------------|----------------------------------------------------------------------------------------------------|----------------------------------------------------------------------------------------------------|-------------------------------------------------------------------------------------------------|----------------------------------------------------------------------------------------------------|--------------------------------------------------------------------------------------|-----------------------------------------------------------|------------------------------|-----------|--------|---|
| Settings                            |                                                                  |                                           |                                                                                                    |                                                                                                    |                                                                                                    |                                                                                                    |                                                                                                    |                                                                                                 |                                                                                                    |                                                                                      |                                                           |                              |           |        | × |
| xt G<br>188 R<br>● D<br>2. C<br>◎ K | eneral<br>esources<br>locker Engine<br>command Line<br>Ubernetes | Ge<br>Adji<br>I<br>I<br>I<br>Disc<br>Disc | enera<br>just ho<br>Start D<br>Autom<br>Expose<br>Suposin<br>yourself<br>Use thi<br>Suposin<br>Send un<br>Starts, s | al<br>pw Doc<br>Docker<br>natically<br>ie daem<br>if vulnen<br>if vulnen<br>if vulnen<br>if vulnen<br>istops, re<br>stops, re<br>experim | r Deskt<br>r Deskt<br>ly chec<br>mon or<br>mon on<br>erable to<br>t. 2 bass<br>s better<br>statisti<br>ports, sy<br>mental | Deskti<br>ttop wh<br>sck for u<br>in tcp://<br>i TCP we<br>io remoti<br>sed eng<br>sed eng<br>system vi | op behi<br>ien you l<br>ipdates<br>flocalhos<br>thout TLS<br>ie code eo<br>gine (req<br>mance th<br>ersion and | aves ac<br>og in<br>st:2375 ti<br>heips leg<br>ecution a<br>cuties W<br>an the leg<br>d languag | without T<br>acy clients<br>tracks. Use<br>in 10 buil<br>gacy Hyper<br>te as well a<br><b>s Edge ve</b> | to your<br>LS<br>connect t<br>with cau<br>d 19018<br>-V backer<br>s Docker<br>rsion. | r prefei<br>o o the daed<br>don.<br>*)<br>+)<br>Desktop i | ences.<br>mor. It a<br>more. | iso makes | n(e.g. |   |
| Docker naming                       |                                                                  |                                           |                                                                                                    |                                                                                                    |                                                                                                    |                                                                                                    |                                                                                                    |                                                                                                 |                                                                                                    |                                                                                      | Can                                                       | el                           | Apply &   | Reator |   |

2. 配置 Docker 运行占用的 CPU, Memory, Swap, Disk image size

|                                      |                                                   | docker                                  | ٢  | *   | Sign in                                          | □ ×      |
|--------------------------------------|---------------------------------------------------|-----------------------------------------|----|-----|--------------------------------------------------|----------|
| Settings                             |                                                   |                                         |    |     |                                                  | ×        |
| III Gene<br>IIII Reso<br>+ AD<br>FiL | ral<br>urces<br>VANCED<br>E SHARING               | Resources Advanced                      | e. |     | select ma                                        | ax       |
| PR<br>NE<br>Dock<br>J_ Comi          | ONES<br>TWORK<br>er Engine<br>mand Line<br>rnetes | Memory: 12.00 GB<br>Swap: 4 GB          |    | •   | select 80                                        | % - 90%  |
|                                      |                                                   | Disk image size: 188.4 GB (100 MB used) |    | 5 X | <ul> <li>select ma</li> <li>select ma</li> </ul> | ix<br>Ex |

3. 配置允许 Docker 访问磁盘(强烈建议磁盘可用空间大于 100GB)

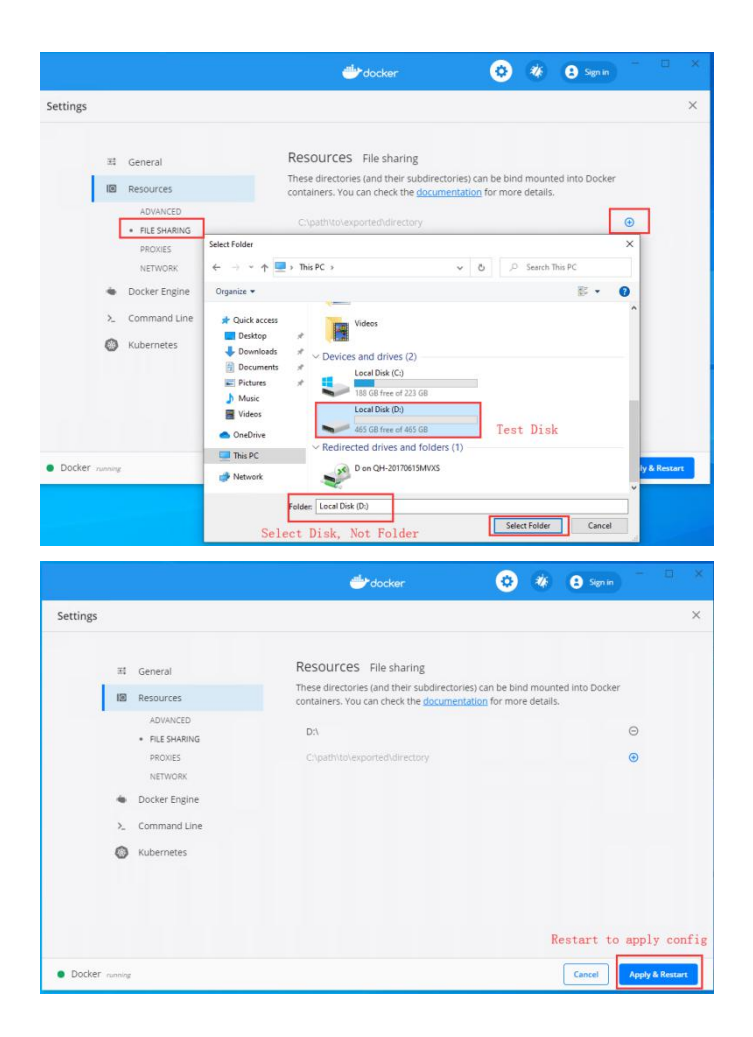

## 3.GTV6.0 程序安装

需要等 DockerDesktop 重启完毕,状态是 running

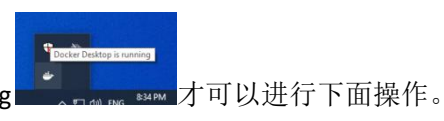

1. 右击安装包,选择"以管理员身份运行"。

| 名称                          | 修改日期                                    | 类型           | 大小         |
|-----------------------------|-----------------------------------------|--------------|------------|
| en                          | 2020/12/29 星期                           | 文件夹          |            |
| zh                          | 2020/12/29 星期                           | 文件夹          |            |
| zh-tw                       | 2020/12/29 星期                           | 文件夹          |            |
| dms.zip                     | 2020/12/29 星期                           | 360压缩 ZIP 文件 | 978,890 KB |
| ChromeSetup.exe             | 2020/12/10 星期                           | 应用程序         | 1,287 KB   |
| 🐼 GtvPakSetup.exe           | 2020/12/20 EF                           | nooe         | 102 KB     |
| HandyControl.dll            | 打开(0)                                   |              | 1,514 KB   |
| ICSharpCode.SharpZipLib.dll | C WPS云文档 - 分享文件                         |              | 198 KB     |
| Newtonsoft.Json.dll         | 💡 以管理员身份运行(A)                           |              | 684 KB     |
|                             | 用记事本打开该文件<br>兼容性疑难解答(Y)<br>固定到"开始"屏幕(P) |              |            |

2. 将"Disk space"设置为 3.2 <u>配置 DockerDesktop</u>中配置的 Docker 访问磁盘(Hard Disk Letter),一定要 配置正确。

| GTV Gtv Setup   |            |                         |    |  |
|-----------------|------------|-------------------------|----|--|
| Language        |            |                         |    |  |
|                 |            | Install Cdms            |    |  |
| Domair          | Disk space | D:\(NoLabel) SpaceFree: |    |  |
| SSL Certificate | WEB Port   | 3000                    | \$ |  |
| License Registe | HTTP Port  | 8088                    | ٥  |  |
| GTV6.0 manage   | TCP Port   |                         |    |  |
|                 | UDP Port   |                         |    |  |
| IF              |            | incel Install Cdms      |    |  |
| Version         |            |                         |    |  |
|                 |            |                         |    |  |
|                 |            |                         |    |  |

注意:如果 3000 或者 8088 任意端口和主机上其他软件端口冲突,需要关闭冲突软件,或者更换本软件的端口号。Web Port 是浏览器访问 GTV6.0 系统的访问端口。

3. 点击 Install Cdms 按钮进行安装,下方进度条显示安装进度。

| GTV Gtv Setup                          |                                         | _ ×     |
|----------------------------------------|-----------------------------------------|---------|
| Đ                                      |                                         |         |
| Language                               |                                         |         |
| Domain                                 |                                         |         |
| SSL Certificate                        | Double click to select ssl certificate  |         |
| License Register                       | Double click to select the license file |         |
| GTV6.0 manage                          |                                         |         |
| IP                                     | 192.168.0.24 MAC 00:00:00:00:           | ОО Сору |
| Version                                |                                         |         |
| Unzipping - mysql/<br>data/ib_logfile0 |                                         |         |

|        | GTV Gtv Setup           |                                                | _ ×  |
|--------|-------------------------|------------------------------------------------|------|
|        |                         |                                                |      |
|        | Language                | e English(US) V Port                           |      |
|        | Domain                  |                                                |      |
|        | SSL Certificate         | e Double click to select ssl certificate Sett  | ing  |
|        | License Register        | r Double click to select the license file Regi | ster |
|        | GTV6.0 manage           | e StartUp Stop Reboot Login Open Log Directory |      |
|        |                         | P 192.168.0.24 MAC 00:00:00:00.00              | ру   |
|        | Version                 |                                                |      |
| 提示安装成功 | Successful installation | n                                              |      |

4. 耐心等待程序安装完毕,右击 Docker 图标,点击"Dashboard",会在 DockerDesktop 控制界面看到系统所需服务都已安装成功,并且状态都是 RUNNING。

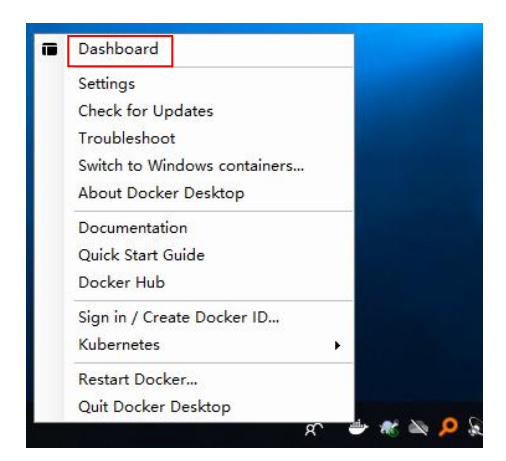

|                                                            | <br>• | Sign in              |
|------------------------------------------------------------|-------|----------------------|
| Q Search                                                   |       | Sort by $\checkmark$ |
| mart-web signway/smart-web:1.0                             |       |                      |
| Smart-pass signway/smart-pass:1.0     RUINNING PORT: 24701 |       |                      |
| smart-minio minio/minio     RUNNING PORT: 9000             |       |                      |
| mart-elk sebp/elk:622                                      |       |                      |
| smart-redis redis:latest                                   |       |                      |
| smart-mysql mysqllatest     RUNNING PORT: 3306             |       |                      |
|                                                            |       |                      |
|                                                            |       |                      |
| Docker running                                             |       |                      |

5. 在系统托盘界面点击"Login"进入系统登录界面。

| GTV Gtv Setup           |                                                  |
|-------------------------|--------------------------------------------------|
|                         |                                                  |
| Language                | English(US) V Port                               |
| Domain                  |                                                  |
| SSL Certificate         | Double click to select ssl certificate Setting   |
| License Register        | Double click to select the license file Register |
| GTV6.0 manage           | StartUp Stop Reboot Login Open Log Directory     |
| IP                      | 192.168.0.24 MAC 00:00:00:00 Copy                |
| Version                 |                                                  |
| Successful installation |                                                  |

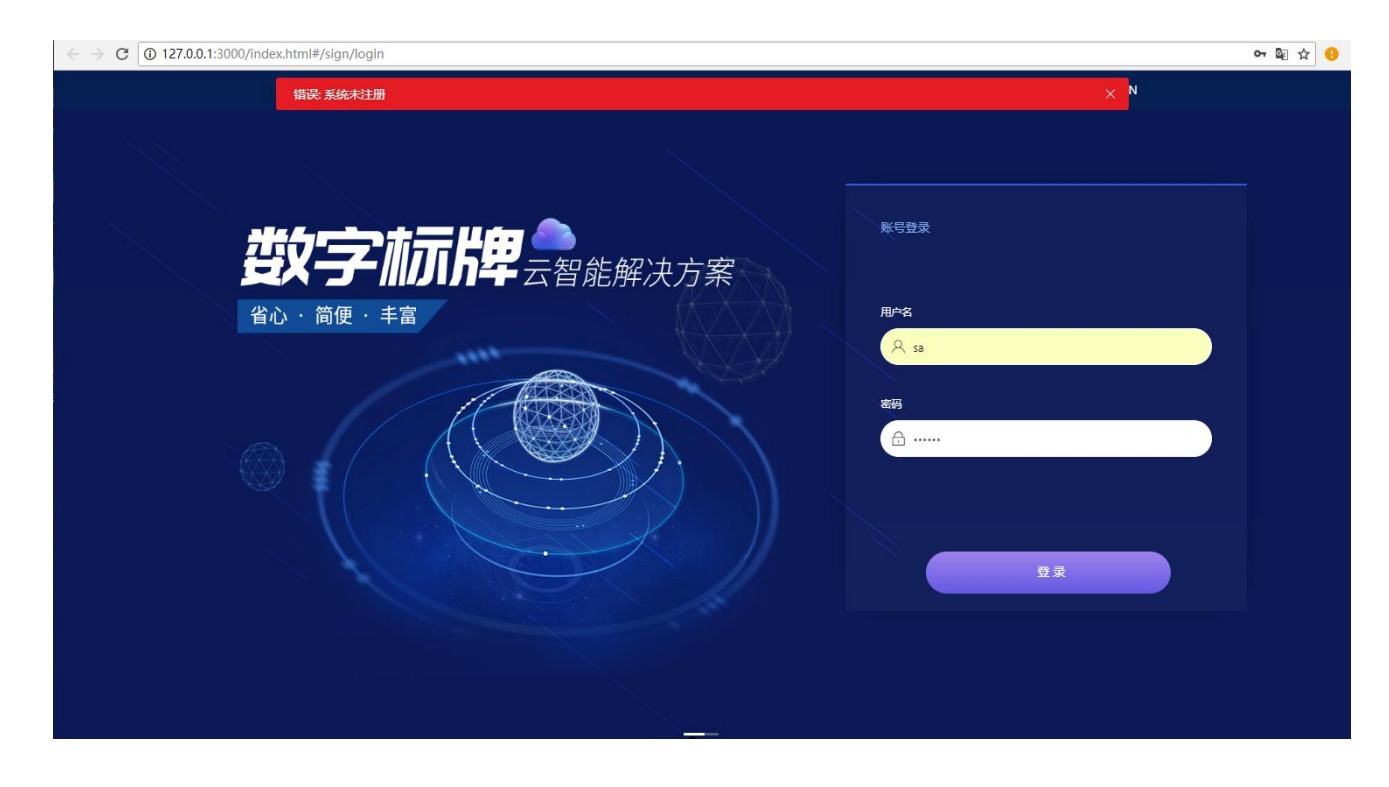

6. 默认管理员登录账号,用户名 sa,密码 123456。点击"登录"按钮,提示"系统未注册"。 注意:强烈建议使用 google 的 Chrome 访问系统,兼容性最佳。

7. 请在系统托盘界面,点击"Copy"复制 Mac 地址,发给我司销售工程师申请 licence。

| •    | TV Gtv Setup         |                                                  |
|------|----------------------|--------------------------------------------------|
|      | Language             | English(US) V Port                               |
|      |                      |                                                  |
|      | Domain               | www.test.com                                     |
|      | SSL Certificate      | Double click to select ssl certificate Setting   |
|      | License Register     | Double click to select the license file Register |
|      | GTV6.0 manage        | StartUp Stop Reboot Login Open Log Directory     |
|      |                      | 192.168.0.24 MAC 00:00:00:00 Copy                |
|      | Version              |                                                  |
| Suce | cessful installation |                                                  |

8. 请在系统托盘界面,双击选择 licence 文件,然后点击"Register"按钮进行注册。提示"Reboot Successfully" 之后,重新登录系统,即可成功登入系统。

| GTV Gtv Setup                                                                                                |                                                                                                    | _ ×                                      |
|----------------------------------------------------------------------------------------------------|----------------------------------------------------------------------------------------------------|------------------------------------------|
| Language                                                                                                    |                                                                                                    |                                          |
| Domain                                                                                                    |                                                                                                    |                                          |
| SSL Certificate                                                                                              | Double click to select ssl certificate                                                                                                    |                                          |
| License Register                                                                                             | C:\Users\Administrator\Desktop\licence                                                                                                    |                                          |
| GTV6.0 manage                                                                                                |                                                                                                    |                                          |
| IP                                                                                                    | 192.168.0.24 MAC E0:D5:5E:8B:DE:99                                                                                                    | Сору                                     |
| Version                                                                                                    |                                                                                                    |                                          |
| Restarting server                                                                                            |                                                                                                    |                                          |
|                                                                                                    |                                                                                                    |                                          |
| GTV Gtv Setup                                                                                                |                                                                                                    |                                          |
| GTV Gtv Setup<br>Language                                                                                    | English(US) V Port                                                                                                    | _ ×                                      |
| GTV Gtv Setup<br>Language<br>Domain                                                                          | English(US) V Port                                                                                                    |                                          |
| GTV Gtv Setup<br>Language<br>Domain<br>SSL Certificate                                                       | English(US)  Port www.test.com Double click to select ssl certificate                                                                                                    | _ X                                      |
| GTV Gtv Setup<br>Language<br>Domain<br>SSL Certificate<br>License Register                                   | English(US)  Port www.test.com Double click to select ssl certificate C:\Users\Administrator\Desktop\licence                                                                                    | _ X<br>Setting<br>Register               |
| GTV Gtv Setup<br>Language<br>Domain<br>SSL Certificate<br>License Register<br>GTV6.0 manage                  | English(US)  Port www.test.com Double click to select ssl certificate C:\Users\Administrator\Desktop\licence StartUp Stop Reboot Login Open Log                                                 | Setting<br>Register                      |
| GTV Gtv Setup<br>Language<br>Domain<br>SSL Certificate<br>License Register<br>GTV6.0 manage                  | English(US) Port www.test.com Double click to select ssl certificate C:\Users\Administrator\Desktop\licence StartUp Stop Reboot Login Open Log 192.168.0.24 MAC E0:D5:5E88:DE:99                | Setting<br>Register<br>Directory<br>Copy |
| GTV Gtv Setup<br>Language<br>Domain<br>SSL Certificate<br>License Register<br>GTV6.0 manage<br>IP<br>Version | English(US) Port www.test.com Double click to select ssl certificate C:\Users\Administrator\Desktop\licence StartUp Stop Reboot Login Open Log 192.168.0.24 MAC E0:D5:5E:88:DE:99 V6.0.20201222 | Setting<br>Register<br>Directory<br>Copy |

| ← → C ① 127.0.0.1:3 | 000/index.html#/homePage                      |                                  |               |           |                      |                      | 07                   | 圖 ☆ 🤇    |
|---------------------|-----------------------------------------------|----------------------------------|---------------|-----------|----------------------|----------------------|----------------------|----------|
| Cloud Platform      | ◎ 欢迎进入数字标牌云平台                                 |                                  |               |           |                      | E                    | Θ                    | 8        |
| 88 黄页               | 发布流程                                          |                                  |               |           |                      |                      |                      |          |
| D 素材管理              | 🕛 —                                           | (                                | •             | 💿         |                      | - •                  |                      |          |
| ◎ 节目管理 ×            | 查看设备                                          | Ŀ                                | 传素材           | 制作节目      |                      | 发布节目                 |                      |          |
| 盟 设备中心           •  | 终端活跃度统计                                       |                                  | 终端状态统计        |           | 日程到期提醒               |                      |                      |          |
| ☑ 系统日志 →            | 100                                           |                                  | ▶ 播放 0        | ● 停止 0    |                      |                      |                      |          |
| ③ 系统设置 >            | 80                                            |                                  | A 前台下载 0      | ▲ 后台下载 0  | 0台                   | 0台                   | 04                   |          |
| 込 节目統计 💙            | 40                                            |                                  | (3) 商线 0      | ✔ 休眠 0    |                      |                      |                      |          |
|                     | 20<br>02:00 04:00 06:00 08:00 10:00 12:00 14: | 00 16:00 18:00 20:00 22:00 24:00 | ▲ 异# 0        | ▶ 多天未登录 0 | <b>01</b> 天后<br>节目失效 | <b>07</b> 天后<br>节目失效 | 30<br><sup>节目失</sup> | 天后       |
|                     | 系统信息(可新建终端数)                                  |                                  |               |           |                      | 服务错到                 | 別期时间: 20.            | 21-03-29 |
|                     |                                               |                                  | 10<br>Windows |           | 10<br>Android        |                      |                      |          |

# 4.GTV6.0程序卸载

1. 打开"控制面板->程序和功能",找到"DockerDesktop"。

| - |                        |
|---|------------------------|
| • | 控制叫做\///有控制叫做坝\//生产和功能 |

| 控制回版王贝           | 卸载或更改程序                                                |                               |            |         |                  |   |
|------------------|--------------------------------------------------------|-------------------------------|------------|---------|------------------|---|
| 查看已安装的更新         | 若要卸载程序,请从列表中将其选中,然后单击"卸载"、"更改                          | ("或"修复"。                      |            |         |                  |   |
| 启用或关闭 Windows 功能 |                                                        |                               |            |         |                  |   |
|                  | 组织 ▼                                                   |                               |            |         |                  | ( |
|                  | 名称                                                     | 发布者                           | 安装时间       | 大小      | 版本               |   |
|                  | ■ 搜狗拼音广告弹窗                                             |                               | 2018/11/22 | 1.45 MB |                  |   |
|                  | 360安全卫士                                                | 360安全中心                       | 2020/3/8   | 191 MB  | 12.0.0.2002      |   |
|                  | 360压缩                                                  | 360安全中心                       | 2019/10/8  | 27.6 MB | 4.0.0.1080       |   |
|                  | 🗢 Docker Desktop                                       | Docker Inc.                   | 2020/12/29 |         | 3.0.0            |   |
|                  | Everything 1.4.1.809b (x86)                            | David Carpenter               | 2019/10/8  |         | 1.4.1.809b (x86) |   |
|                  | o Git version 2.17.1.2                                 | The Git Development Community | 2018/8/2   | 457 MB  | 2.17.1.2         |   |
|                  | 📀 Google Chrome                                        | Google Inc.                   | 2018/5/23  | 180 MB  | 68.0.3440.106    |   |
|                  | 📧 Java SE Development Kit 7 Update 13                  | Oracle                        | 2018/5/2   | 443 KB  | 1.7.0.130        |   |
|                  | 🔳 Java(TM) 6 Update 45 (64-bit)                        | Oracle                        | 2018/8/15  | 14.6 MB | 6.0.450          |   |
|                  | 📧 Java(TM) SE Development Kit 6 Update 45 (64-bit)     | Oracle                        | 2018/8/15  | 514 KB  | 1.6.0.450        |   |
|                  | LibreOffice 6.1.3.2                                    | The Document Foundation       | 2019/12/6  | 606 MB  | 6.1.3.2          |   |
|                  | Microsoft OneDrive                                     | Microsoft Corporation         | 2020/12/11 | 148 MB  | 20.201.1005.0009 |   |
|                  | Microsoft Visual C++ 2005 Redistributable              | Microsoft Corporation         | 2018/5/1   | 1.20 MB | 8.0.61187        |   |
|                  | Microsoft Visual C++ 2005 Redistributable              | Microsoft Corporation         | 2020/12/1  | 4.28 MB | 8.0.59193        |   |
|                  | Microsoft Visual C++ 2005 Redistributable (x64)        | Microsoft Corporation         | 2018/5/1   | 1.23 MB | 8.0.61186        |   |
|                  | Microsoft Visual C++ 2008 Redistributable - x64 9.0.30 | Microsoft Corporation         | 2018/5/1   | 1.11 MB | 9.0.30729.7523   |   |
|                  | Microsoft Visual C++ 2008 Redistributable - x86 9.0.30 | Microsoft Corporation         | 2018/5/1   | 970 KB  | 9.0.30729.7523   |   |

D X

2. 右击"DockerDesktop"点击卸载。

|       | 6                                    | 1 控制面板               | 页∖所有控制面                    | 板项\程序和              | 口功能                                 |                 |            |            |               |        |                           |
|-------|--------------------------------------|----------------------|----------------------------|---------------------|-------------------------------------|-----------------|------------|------------|---------------|--------|---------------------------|
|       | 4                                    | <b>←</b> →           | · ↑ 🖸 ›                    | 控制面板                | > 所有控制面标                            | 反项 > 程序         | 和功能        |            |               |        |                           |
|       | 6                                    | 控制面積<br>查看已表<br>6月或決 | 反主页<br>S装的更新<br>€闭 Window: | s 功能                | 卸载或                                 | 更改程序<br>呈序, 请从列 | 表中将其选中,然后: | 单击"卸载"、"更改 | 【"或"修复"。      |        |                           |
|       |                                      |                      |                            |                     | 组织 🔹 卸                              | 载               |            |            |               |        |                           |
|       |                                      |                      |                            |                     | 名称                                  |                 | ^          |            | 发布者           |        |                           |
|       |                                      |                      |                            |                     | 🙄 Docker De                         | esktop          | 知載(1))     |            | Docker Inc.   |        |                           |
|       |                                      |                      |                            |                     | Deverything                         | 1.4.1.80        | BF40(0)    |            | David Carper  | iter   | Contraction of the little |
|       |                                      |                      |                            |                     | Git versior                         | 1 2.17.1.2      |            |            | The Git Devel | opment | Community                 |
| J. 47 | + <b>4</b> /9 <b>4</b> -7 <b>4</b> 7 | בן כ<br>סיי<br>נ     | installing Do<br>Docker    | 。<br>Desk<br>d succ | ktop 3.0.0 (506<br>(top<br>essfully | 84)             |            |            | -             |        | ×                         |
|       |                                      |                      |                            |                     |                                     |                 | Close      |            |               |        |                           |

4. 找到 GTV6.0 程序安装目录,将 "cdms" 文件夹删除,即可完成卸载。(谨慎操作,会删除历史数据, 如果不确定是否要完全删除,可以先备份到其他磁盘。)

| A                  |                      |
|--------------------|----------------------|
| 名称                 | 修改日期                 |
| apache-maven-3.6.1 | 2020/11/19 星期四 17:39 |
| 🚺 cdms             | 2020/12/29 星期二 14:44 |
| 🖉 GTV6.0版安装包       | 2020/12/21 星期一 15:15 |
| 🖈 🔤 IdeaWorkSpace  | 2020/12/16 星期三 10:06 |
| * repository       | 2020/12/16 星期三 10:04 |

建议卸载后如果需要再次安装,请先重启操作系统。